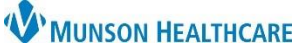

### CareAdmin: Titratable IV Rate Change Documentation for Nurses and Clinical Staff

Cerner PowerChart and FirstNet EDUCATION

# Note: All IV rate changes are documented in either Interactive View or MAR. Scanning an IV bag will ALWAYS document it as a Begin Bag.

#### Interactive View: Titratable IV Rate Change Documentation

- 1. Open patient's chart with bedside computer to Interactive View Monitoring band IV Drips.
- Verify patient's identity with name and date of birth.
- Change the rate on the IV pump after verifying the titration.
- Document the rate change in the Monitoring band – IV drips.
- 5. Create a new time column to reflect the exact time the rate was changed.
- 6. Enter the new dose.
- 7. Rate will auto-calculate.

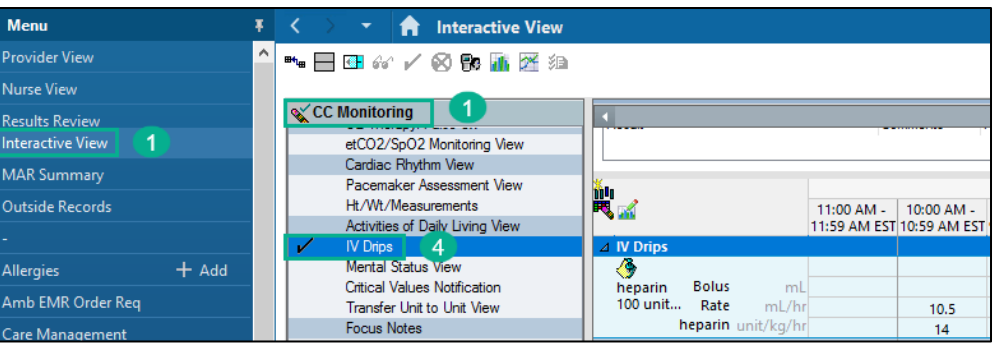

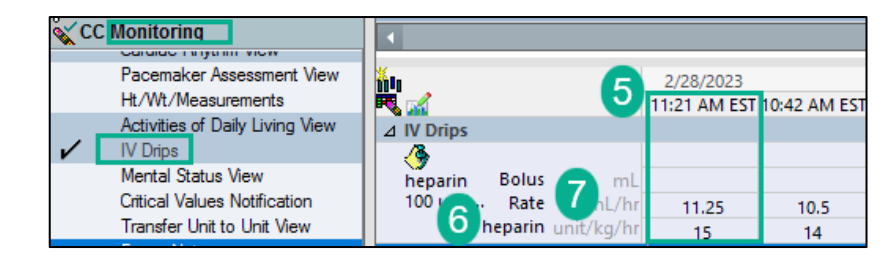

#### MAR: Titratable IV Rate Change Documentation

- 1. Open patient's chart with bedside computer to MAR Continuous Infusions.
- 2. Verify patient's identity with name and date of birth.
- 3. Change the rate on the IV pump after verifying the order.
- 4. Document the rate change in the MAR.
- 5. Right click on the Pending task for the IV requiring the rate change.
- Menu Ŧ Provider View Results Review 2/28/2023 2/28/2023 Orders + Add Medications 12:55 PM EST 12:56 PM EST Documentation 5 + Add Clinical Notes heparin 100 units/mL-NaCl 0.45% intraveno... 25,000 unit, 250 mL, IV, Start 01/20/23 12:24:00 EST, Titrate per protocol Concentration = 100 units/mL - Expires 36 h... 12:55 PM EST Form Browser Administration Information Begin Bag 250 Heparin DRIP 14 unit/ka/hr A

6. Select Chart Details.

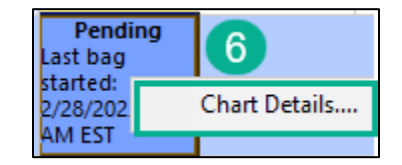

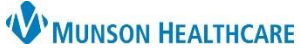

## CareAdmin: Titratable IV Rate Change Documentation for Nurses and Clinical Staff

Cerner PowerChart and FirstNet EDUCATION

- 7. Select Rate Change.
- 8. Verify or change as needed the correct date/time of the rate change.
- 9. Enter the new dose.
- 10. Rate will auto-calculate.
- 11. Click Apply.
- 12. Click the checkmark to sign charting.

| P Charting for: CERNCHARGE, ELTON ×                                                            |                           |                          |                  |                  |    |            |
|------------------------------------------------------------------------------------------------|---------------------------|--------------------------|------------------|------------------|----|------------|
| <mark>√ 12</mark> ■                                                                            |                           |                          |                  |                  |    |            |
| 🐣                                                                                              |                           | 150/ internet            |                  | 000              |    |            |
| 25,000 unit, 250 mL, IV, Start 01/20/23 12:24:00 EST, Titrate per protocol                     |                           |                          |                  |                  |    |            |
| 2/28/2023 1-14 AM FST - 3/1/2023 1-14 AM FST - 3/1/2023 1-14 AM FST                            |                           |                          |                  |                  |    |            |
|                                                                                                |                           | 2/20/2023 1.1            | 4 AM L31 - 3/ 1/ | 2023 1.14 AM L31 |    |            |
|                                                                                                | 2/28/2023 12:55<br>PM EST | 2/28/2023 1:14<br>PM EST |                  |                  |    |            |
| 🚹 Begin Bag                                                                                    | Bag # 1                   |                          |                  |                  |    |            |
| fuse<br>Bolus                                                                                  |                           |                          |                  |                  |    |            |
| Rate Change                                                                                    | 10.5 mL/hr                | 11.25 mL/hr              |                  |                  |    |            |
| Heparin DRIP                                                                                   | 14 unit/kg/hr             | 15 unit/kg/hr            |                  |                  |    |            |
| Ves No heparin (heparin 100 units/mL-NaCl 0.45% intravenous solution) 25000 unit/250 mL Change |                           |                          |                  |                  |    |            |
|                                                                                                |                           |                          |                  |                  |    |            |
| *Performed date / time : 02/28/2023 1314 2 8                                                   |                           |                          |                  |                  |    |            |
| *Performed by : Lambe                                                                          |                           | t RN, Erica E            |                  | 9                |    | Clear      |
| Witnes                                                                                         | ssed by :                 |                          |                  | 9                | 11 | Apply      |
|                                                                                                | *Bag #: 1                 |                          |                  |                  |    |            |
| *Rate (                                                                                        | (mL/hr): 11.25            | 10                       |                  |                  |    |            |
| *Heparin DRI                                                                                   | P Dose: 15                | 9 unit/kg/               | ′hr ∽            |                  |    |            |
| *                                                                                              | Weight: 75                | kg 2/27/20               | 23 2:00 PM EST   |                  |    |            |
|                                                                                                |                           |                          |                  |                  |    |            |
|                                                                                                |                           |                          |                  |                  |    |            |
|                                                                                                |                           |                          |                  |                  |    |            |
|                                                                                                |                           |                          |                  |                  |    |            |
|                                                                                                |                           |                          |                  |                  | R  | ate Change |
|                                                                                                |                           |                          |                  |                  | Ir | n Progress |